# P-Cardholder Supervisors / Department Heads for Department Cards: How to Review and Sign Off

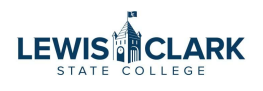

This guide is for P-Cardholder Supervisors and Department Heads for Department Cards. This guide will walk through the steps to review and sign off on the transactions.

| <b>1</b> Navigate to I                                                                                               | Bank of America Wor                   | ks and login       |                              |                                                               |
|----------------------------------------------------------------------------------------------------|---------------------------------------|--------------------|------------------------------|---------------------------------------------------------------|
| 2 Click on the I                                                                                                    | Expense menu heade                    | er, then click "Tr | ansactions"                  |                                                               |
| Global Card Access Wo                                                                                                |                                       |                    |                              |                                                               |
| Works                                                                                                    |                                       |                    |                              |                                                               |
| Home Expenses Reports<br>Transactions                                                                                |                                       |                    |                              |                                                               |
| Home Expenses Reports<br>Transactions<br>C Actic Purchase Requests                                                   |                                       |                    |                              | Upload Receipts                                               |
| Home Expenses Reports<br>Transactions<br>Actio Purchase Requests<br>Receipts                                         | Acting As                             | Count              | Type                         | Upload Receipts                                               |
| Home Expenses Reports<br>Transactions<br>Purchase Requests<br>Receipts<br>Sign Off                                   | Acting As<br>Accountholder            | Count<br>9 Trai    | Type                         | Upload Receipts<br>Curren *1<br>Pending T                     |
| Home Expenses Reports<br>Transactions<br>Purchase Requests<br>Receipts<br>Sign Off                                   | Acting As<br>Accountholder            | Count<br>9 Tran    | Type<br>rsaction             | Upload Receipts<br>Curren *1<br>Pending<br>T                  |
| Home Expenses Reports<br>Transactions<br>Purchase Requests<br>Receipts<br>Sign Off<br>1 item                         | Acting As<br>Accountholder<br>Show 10 | Count<br>9 Trat    | Type<br>nsaction<br>I⊂I      | Upload Receipts<br>Curren *<br>Pending<br>tr<br>e: 1 of 1 > 0 |
| Home Expenses Reports<br>Transactions<br>Purchase Requests<br>Receipts<br>Sign Off<br>Accounts Dashboard<br>In Scope | Acting As<br>Accountholder<br>Show 10 | Count<br>9 Trai    | Type<br>nsaction<br>[⊲ ⊲ Pag | Upload Receipts<br>Curren                                     |

Click on the Pending Sign Off tab then click on the plus button next to the date range.

| nar actions - Accountion ar             |         |   |               |               |             |      |                |                   |          |                 |
|-----------------------------------------|---------|---|---------------|---------------|-------------|------|----------------|-------------------|----------|-----------------|
| < Pending Sign Off Sig                  | ned Off | F | agged All     |               | _           | _    | _              | _                 | _        |                 |
| Advances i mei                          |         |   |               |               |             |      |                |                   |          |                 |
| E - 10/01/2024 - 10/29/2024             | 5       |   | Document      | Primary       | Account     | Sign | Date<br>Posted | Date<br>Purchased | Purchase | Vendor          |
| Eccount - All                           | 5       |   | Document      | Accountionder |             |      |                |                   |          | Venuor          |
| + Purchase Request - All                | 9       |   | TXN00094952   | Depot Office  | 1862        | none | 10/25/2024     | 10/22/2024        | 453.12   | ODP BUS SOL LLC |
| 🕂 Amount Range - All                    |         |   | TXN00094974   | Depot Office  | 1862        | none | 10/25/2024     | 10/22/2024        | 175 78   | ODP BUS SOL LLC |
| 🕂 Dispute Status - All                  |         |   | TXN00094975   | Depot Office  | 1862        | none | 10/25/2024     | 10/22/2024        | 62.97    |                 |
| + Account Status - All                  | •       |   |               | Depot Office  | 1862        | none | 10/28/2024     | 10/25/2024        | 125.67   |                 |
| H Allocation Complete - All             |         |   | TYN00005001   | Depot, Office | 1962        | none | 10/20/2024     | 10/22/2024        | 40.60    | ODP BUS SOL LLC |
| + Allocation Valid - All                | 5       |   |               | Deput, Office | 1002        | none | 10/20/2024     | 10/25/2024        | 49.00    |                 |
| H Allocation Authorized - All           | 5       |   | E IXN00095007 | Depot, Office | 1862        | none | 10/28/2024     | 10/26/2024        | 88.18    | ODP BUS SOL LLC |
|                                         | 1       |   | E TXN00095016 | Depot, Office | 1862        | none | 10/28/2024     | 10/23/2024        | 4.46     | ODP BUS SOL LLC |
| (10000000000000000000000000000000000000 |         |   | E TXN00095021 | Depot, Office | 1862        | none | 10/28/2024     | 10/25/2024        | 25.65    | ODP BUS SOL LLC |
| Search Reset                            |         |   | TXN00095035   | Depot, Office | <u>1862</u> | none | 10/28/2024     | 10/25/2024        | 30.37    | ODP BUS SOL LLC |
|                                         |         | € |               |               |             |      |                |                   |          |                 |

### 4 Click on the calendar icon

| W | /c | r | ٢S |
|---|----|---|----|
|   |    |   |    |

| Home Expenses Report Expenses > Transactions > Acc | s<br>counthold | er |      |             |               |                     |      |            |            |          |                   |
|----------------------------------------------------|----------------|----|------|-------------|---------------|---------------------|------|------------|------------|----------|-------------------|
| Transactions - Accountholde                        | F              |    |      |             |               |                     |      |            |            |          |                   |
| << Pending Sign Off                                | Signed O       | ff | Flag | iged All    |               |                     |      |            |            |          |                   |
| Advanced Filter                                    | 24 5           |    |      |             | Primary       | Account             | Sign | Date       | Date       | Purchase |                   |
| 10/01/2024 - 10/29/2024<br>✔ Retain settings       |                |    |      | TXN00004952 | Depot Office  | 1862                | none | 10/25/2024 | 10/22/2024 | 453.12   |                   |
| Account - All                                      | 5              |    | +    | TXN00094974 | Depot, Office | 1862                | none | 10/25/2024 | 10/22/2024 | 175.78   | ODP BUS SOL LLC   |
| Purchase Request - All     Amount Range - All      | 5              |    | ŧ    | TXN00094975 | Depot, Office | <u>1862</u>         | none | 10/25/2024 | 10/22/2024 | 62.97    | ODP BUS SOL LLC#  |
| Dispute Status - All                               | 5              |    | +    | TXN00094990 | Depot, Office | 1862                | none | 10/28/2024 | 10/23/2024 | 49.60    | ODP BUS SOL LLC # |
| Account Status - All     Allocation Complete - All | 5              |    | +    | TXN00095007 | Depot, Office | <u>1862</u>         | none | 10/28/2024 | 10/26/2024 | 88.18    | ODP BUS SOL LLC   |
| Allocation Valid - All                             | 5              |    | +    | TXN00095016 | Depot, Office | <u>1862</u><br>1862 | none | 10/28/2024 | 10/23/2024 | 4.46     | ODP BUS SOL LLC # |
| + Allocation Authorized - All                      | 5              |    | +    | TXN00095035 | Depot, Office | 1862                | none | 10/28/2024 | 10/25/2024 | 30.37    | ODP BUS SOL LLC # |

### 3

#### Select Month-to-Date or other date range option

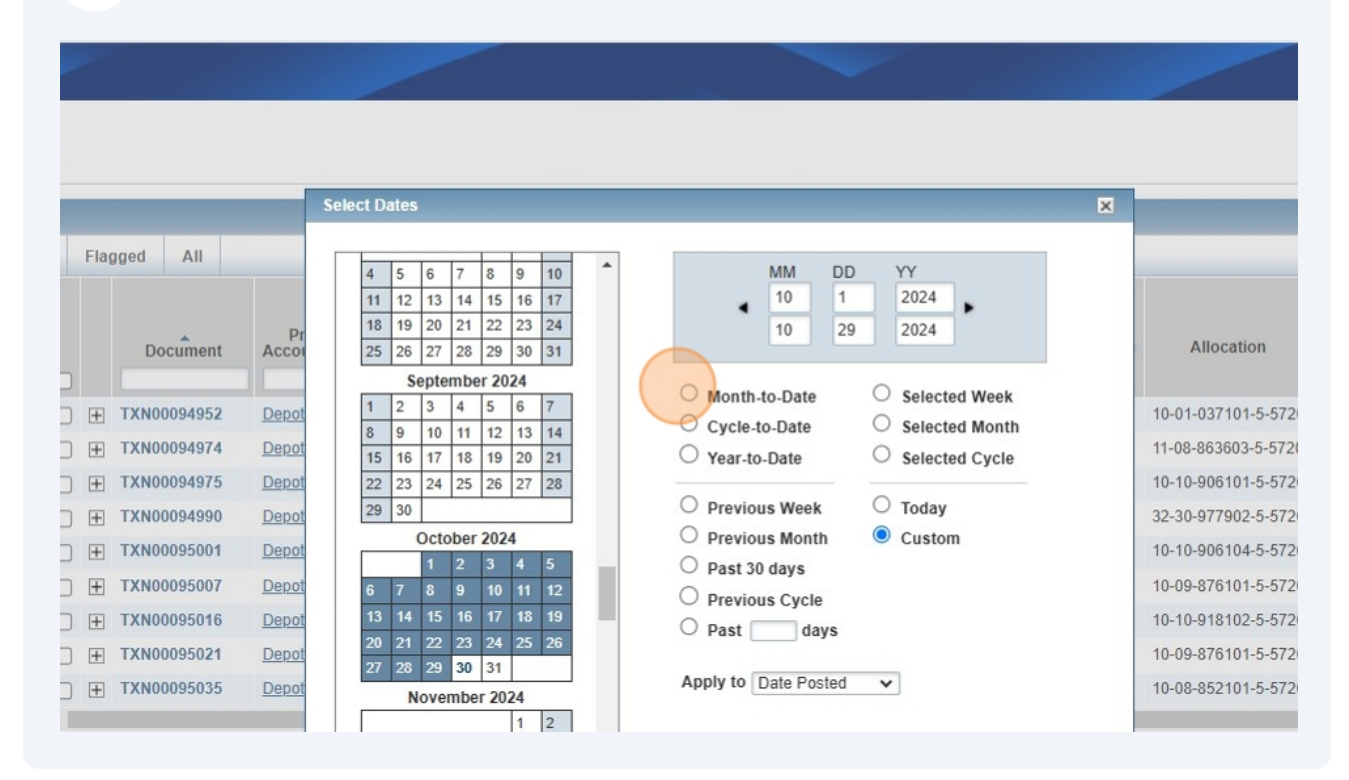

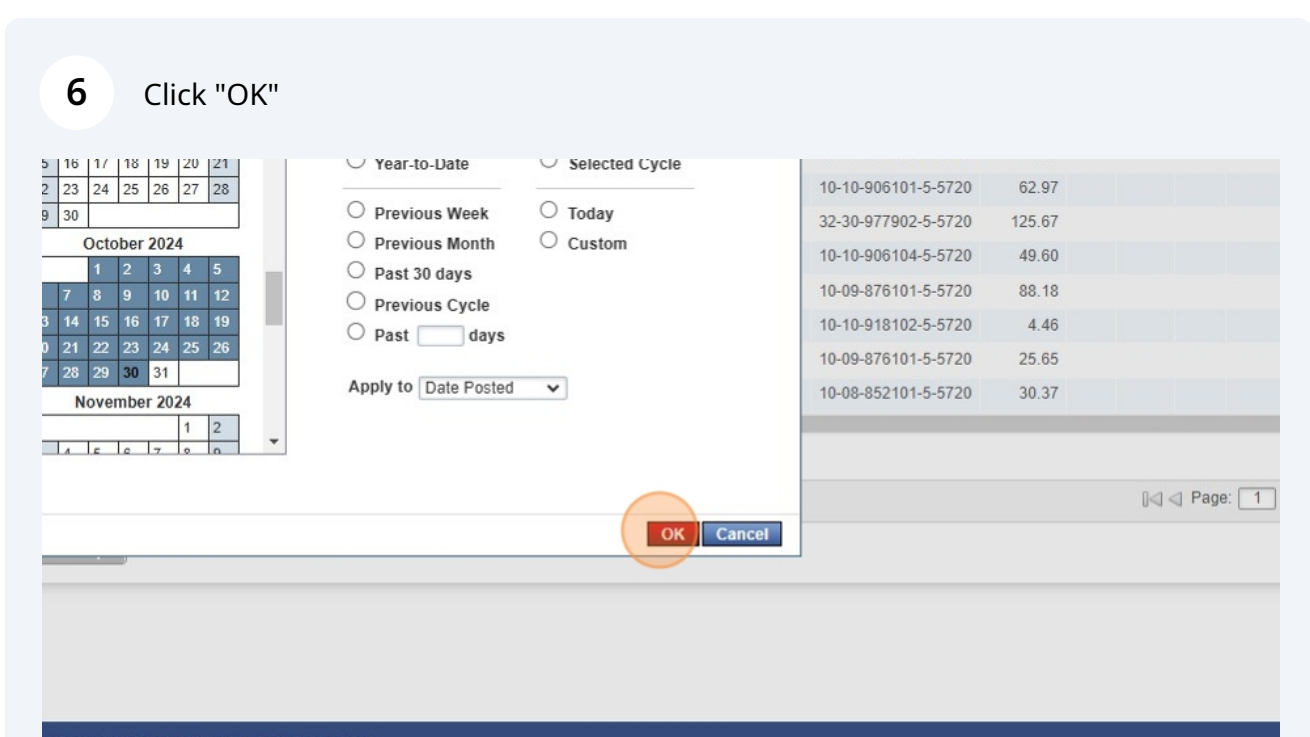

| Recommended Settings | Payment Center

5

#### **7** Click the "Retain settings" field.

| Works Home Expenses Rep Expenses > Transactions >                 | ports<br>Accounthold | er |      |             |                          |               |             |                |                   |                    |                   |
|-------------------------------------------------------------------|----------------------|----|------|-------------|--------------------------|---------------|-------------|----------------|-------------------|--------------------|-------------------|
| Transactions - Accountho                                          | lder                 |    |      |             |                          |               |             |                |                   |                    |                   |
| << Pending Sign Off                                               | Signed O             | ff | Flag | gged All    |                          | _             |             |                |                   |                    |                   |
| Advanced Filter Date - 10/01/2024 - 10/30 10/01/2024 - 10/30/2024 | 0/2024 🔊             |    |      | Document    | Primary<br>Accountholder | Account<br>ID | Sign<br>Off | Date<br>Posted | Date<br>Purchased | Purchase<br>Amount | Vendor            |
| Retain settings                                                   |                      |    | +    | TXN00094952 | Depot, Office            | <u>1862</u>   | none        | 10/25/2024     | 10/22/2024        | 453.12             | ODP BUS SOL LLC # |
| + Account - All                                                   | 5                    |    | +    | TXN00094974 | Depot, Office            | 1862          | none        | 10/25/2024     | 10/22/2024        | 175.78             | ODP BUS SOL LLC # |
| Purchase Request - All                                            | 5                    |    | +    | TXN00094975 | Depot, Office            | <u>1862</u>   | none        | 10/25/2024     | 10/22/2024        | 62.97              | ODP BUS SOL LLC # |
| 🕂 Amount Range - All                                              | 5                    |    | +    | TXN00094990 | Depot. Office            | 1862          | none        | 10/28/2024     | 10/25/2024        | 125.67             | ODP BUS SOL LLC   |
| Dispute Status - All                                              | 5                    |    | +    | TXN00095001 | Depot, Office            | <u>1862</u>   | none        | 10/28/2024     | 10/23/2024        | 49.60              | ODP BUS SOL LLC # |
| + Account Status - All                                            | 5                    |    | +    | TXN00095007 | Depot, Office            | 1862          | none        | 10/28/2024     | 10/26/2024        | 88.18              | ODP BUS SOL LLC # |
| Allocation Complete - Allocation                                  | 5                    |    | +    | TXN00095016 | Depot, Office            | 1862          | none        | 10/28/2024     | 10/23/2024        | 4.46               | ODP BUS SOL LLC # |
| + Allocation Valid - All                                          | 5                    |    | +    | TXN00095021 | Depot, Office            | 1862          | none        | 10/28/2024     | 10/25/2024        | 25.65              | ODP BUS SOL LLC # |
| Allocation Authorized - /                                         | All 🔊                |    | Ŧ    | TXN00095035 | Depot, Office            | <u>1862</u>   | none        | 10/28/2024     | 10/25/2024        | 30.37              | ODP BUS SOL LLC # |
| Search Reset                                                      |                      |    |      |             |                          |               |             |                |                   |                    |                   |

8 Click Search

| 10/01/2024 - 10/30/2024     |   |   |   | L           |               |             |      |            |            |        |                   |
|-----------------------------|---|---|---|-------------|---------------|-------------|------|------------|------------|--------|-------------------|
| Retain settings             |   |   | + | TXN00094952 | Depot, Office | <u>1862</u> | none | 10/25/2024 | 10/22/2024 | 453.12 | ODP BUS SOL LLC # |
| + Account - All             | 5 |   | + | TXN00094974 | Depot, Office | 1862        | none | 10/25/2024 | 10/22/2024 | 175.78 | ODP BUS SOL LLC # |
| + Purchase Request - All    | 5 |   | + | TXN00094975 | Depot, Office | <u>1862</u> | none | 10/25/2024 | 10/22/2024 | 62.97  | ODP BUS SOL LLC # |
| 🕂 Amount Range - All        | 5 | 0 | + | TXN00094990 | Depot. Office | 1862        | none | 10/28/2024 | 10/25/2024 | 125.67 | ODP BUS SOL LLC # |
| Dispute Status - All        | 5 |   | + | TXN00095001 | Depot, Office | <u>1862</u> | none | 10/28/2024 | 10/23/2024 | 49.60  | ODP BUS SOL LLC # |
| + Account Status - All      | 5 | 0 | + | TXN00095007 | Depot, Office | 1862        | none | 10/28/2024 | 10/26/2024 | 88.18  | ODP BUS SOL LLC # |
| Allocation Complete - All   | 5 | 0 | + | TXN00095016 | Depot, Office | <u>1862</u> | none | 10/28/2024 | 10/23/2024 | 4.46   | ODP BUS SOL LLC # |
| + Allocation Valid - All    | 5 |   | + | TXN00095021 | Depot, Office | 1862        | none | 10/28/2024 | 10/25/2024 | 25.65  | ODP BUS SOL LLC # |
| Allocation Authorized - All | 5 |   | Ŧ | TXN00095035 | Depot, Office | 1862        | none | 10/28/2024 | 10/25/2024 | 30.37  | ODP BUS SOL LLC # |
| Search Reset                |   |   |   |             |               |             |      |            |            |        |                   |

0 Selected | 9 items

Retry Automatch Mass Allocate Attach Print Sign Off Upload Receipt

Show 250 🗸 per page

Training Guides | Training Videos | Digital Privacy Notice | Your Privacy Choices 🖉 | Recommended Settings | Payment Center

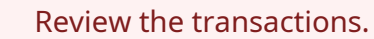

The P-Cardholder or P-Card Manager has already allocated the transaction (entered the appropriate Fund, Function, Cost Center, GL Class and Object), entered the business reason and any comments, uploaded the receipt (and any approval or supporting documentation) and signed off.

Review to ensure the correct allocation has been entered, a valid receipt and any required approval or supporting documentation has been attached, and that the business reason and any comments are completed and accurate.

Review all transactions to verify that individual and departmental P-Card use complies with all State of Idaho and Institutional policies, procedures, and provisions of the P-Card Program.

If any information is missing or inaccurate, do not sign off. Advise the P-Cardholder or P-Card Manager to make the corrections. You may also choose to make the corrections yourself. Once corrections have been made, review corrected transactions and sign off.

Note that corrections to Fund, Function, Cost Center, GL Class and Object must be corrected before the Sweep. If not, contact the Controller's Office to determine if a change can be made before upload to Colleague.

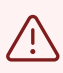

/!\

If there is not sufficient time for a correction related to a missing receipt or approval document, or correction of incorrectly charged tax, the approver may add a comment and sign off.

Add a comment to the transaction regarding what needs to be corrected. For example: missing receipt, missing IT approval, tax incorrectly charged.

Sign off on the transaction and communicate the required corrections to the P-Cardholder or P-Card Manager.

When the receipts or approval documentation have been obtained, the P-Cardholder or P-Card Manager will email it to Purchasing along with the transaction information. Purchasing can upload documents to transactions in prior months.

The P-Cardholder or P-Card Manager will contact the vendor to credit back tax incorrectly charged, and the credit will generally post the following month.

The P-Cardholder or Department P-Card Manager has already signed off on transactions that are pending for your sign off. Review the "Sign Off AH Date" and "Sign Off AH Name" columns to view the name of individual who signed off and date.

|       |                  |                                 |                     |                     |                     |                          | Le      | ewi               | s-Clark                    | State Colleg        |
|-------|------------------|---------------------------------|---------------------|---------------------|---------------------|--------------------------|---------|-------------------|----------------------------|---------------------|
|       |                  |                                 |                     |                     |                     | Clea                     | ar F I  | ter               | s <u>Co</u>                | olumns 🔻            |
|       | Comp Val Auth    | Comments                        | Allocation          | Amount<br>Allocated | Sign Off<br>AH Date | Sign Off AH Name         | S ( A I | n<br>f<br>R<br>te | Sign<br>Off<br>APR<br>Name | Uploaded<br>Receipt |
| Q5YM3 | <u>v   v   v</u> | Inv #112-7301864-5779444 (more) | 10-09-881101-5-5720 | 7.99                | 10/31/2024          | Amazon, Capital Services | 1       |                   |                            | Yes                 |
|       |                  |                                 |                     |                     |                     |                          | J       |                   |                            |                     |
|       |                  |                                 |                     |                     |                     |                          |         |                   |                            |                     |
|       |                  |                                 |                     |                     |                     |                          |         |                   |                            |                     |
|       | Show 250         | ✔ per page                      |                     |                     |                     | 14                       | ⊲ P     | ag                | e: 1                       | of 1 ⊳ ⊳0           |

#### **10** Review the allocation to ensure it is complete and accurate.

|                        |               |             |                |                   |                    |                          |                  |                     |                  |                           | Clear                     | r Filters                  | <u>s</u> <u>Co</u>         | lumns                |
|------------------------|---------------|-------------|----------------|-------------------|--------------------|--------------------------|------------------|---------------------|------------------|---------------------------|---------------------------|----------------------------|----------------------------|----------------------|
| Primary<br>countholder | Account<br>ID | Sign<br>Off | Date<br>Posted | Date<br>Purchased | Purchase<br>Amount | Vendor                   | Comp Val Aut/    | Allocation          | mount<br>located | Sign<br>Off<br>AH<br>Date | Sign<br>Off<br>AH<br>Name | Sign<br>Off<br>APR<br>Date | Sign<br>Off<br>APR<br>Name | Uploa<br>Rece<br>All |
| pot, Office            | <u>1862</u>   | none        | 10/25/2024     | 10/22/2024        | 453.12             | ODP BUS SOL LLC # 101078 | <u>v 1v1 v</u>   | 10-01-037101-5-5720 | 453.12           |                           |                           |                            |                            | Yes                  |
| pot, Office            | <u>1862</u>   | none        | 10/25/2024     | 10/22/2024        | 175.78             | ODP BUS SOL LLC # 101078 | <u>v  v  v</u>   | 11-08-863603-5-5720 | 175.78           |                           |                           |                            |                            | Yes                  |
| pot, Office            | <u>1862</u>   | none        | 10/25/2024     | 10/22/2024        | 62.97              | ODP BUS SOL LLC # 101078 | <u>v   v   v</u> | 10-10-906101-5-5720 | 62.97            |                           |                           |                            |                            | No                   |
| pot, Office            | 1862          | none        | 10/28/2024     | 10/25/2024        | 125.67             | ODP BUS SOL LLC # 101078 | <u>v  v  v</u>   | 32-30-977902-5-5720 | 125.67           |                           |                           |                            |                            | No                   |
| pot, Office            | <u>1862</u>   | none        | 10/28/2024     | 10/23/2024        | 49.60              | ODP BUS SOL LLC # 101078 | <u>v IVI v</u>   | 10-10-906104-5-5720 | 49.60            |                           |                           |                            |                            | No                   |
| pot, Office            | <u>1862</u>   | none        | 10/28/2024     | 10/26/2024        | 88.18              | ODP BUS SOL LLC # 101078 | <u>v IVI v</u>   | 10-09-876101-5-5720 | 88.18            |                           |                           |                            |                            | No                   |
| pot, Office            | <u>1862</u>   | none        | 10/28/2024     | 10/23/2024        | 4.46               | ODP BUS SOL LLC # 101078 | <u>v 1 v 1 v</u> | 10-10-918102-5-5720 | 4.46             |                           |                           |                            |                            | No                   |
| pot, Office            | 1862          | none        | 10/28/2024     | 10/25/2024        | 25.65              | ODP BUS SOL LLC # 101078 | V 1 V 1 V        | 10-09-876101-5-5720 | 25.65            |                           |                           |                            |                            | No                   |
| pot, Office            | <u>1862</u>   | none        | 10/28/2024     | 10/25/2024        | 30.37              | ODP BUS SOL LLC # 101078 | <u>v  v  v</u>   | 10-08-852101-5-5720 | 30.37            |                           |                           |                            |                            | <u>No</u>            |
|                        |               |             |                |                   |                    |                          |                  |                     |                  |                           |                           |                            |                            |                      |
|                        |               |             | S              | Show 250 🗸        | per page           |                          |                  |                     |                  |                           |                           | a Page                     | : 1                        | of 1 D               |

9

í

**11** Review the Uploaded Receipt column. Transactions with a Yes in this column do have a receipt uploaded, transactions with a No, do not.

| 1  | Date<br>Posted | Date<br>Purchased | Purchase<br>Amount | Vendor                   | Comp Val Auth  | Allocation          | Amount<br>Allocated | Sign<br>Off<br>AH<br>Date | Sign<br>Off<br>AH<br>Name | Sign<br>Off<br>APR<br>Date I | ign<br>Off<br>IPR<br>ame | Uploa<br>Rece | dec<br>ipt |
|----|----------------|-------------------|--------------------|--------------------------|----------------|---------------------|---------------------|---------------------------|---------------------------|------------------------------|--------------------------|---------------|------------|
| 2  | 10/25/2024     | 10/22/2024        | 453.12             | ODP BUS SOL LLC # 101078 | v   v   v      | 10-01-037101-5-5720 | 453.12              |                           |                           |                              |                          | Yes           |            |
|    | 10/25/2024     | 10/22/2024        | 175.78             | ODP BUS SOL LLC # 101078 | V  V  V        | 11-08-863603-5-5720 | 175.78              |                           |                           |                              |                          | Yes           |            |
| 1  | 10/25/2024     | 10/22/2024        | 62.97              | ODP BUS SOL LLC # 101078 | <u>v  v  v</u> | 10-10-906101-5-5720 | 62.97               |                           |                           |                              |                          | No            |            |
|    | 10/28/2024     | 10/25/2024        | 125.67             | ODP BUS SOL LLC # 101078 | <u>v  v  v</u> | 32-30-977902-5-5720 | 125.67              |                           |                           |                              |                          | No            |            |
| 2  | 10/28/2024     | 10/23/2024        | 49.60              | ODP BUS SOL LLC # 101078 | VIVIV          | 10-10-906104-5-5720 | 49.60               |                           |                           |                              |                          | No            |            |
| i. | 10/28/2024     | 10/26/2024        | 88.18              | ODP BUS SOL LLC # 101078 | <u>v  v  v</u> | 10-09-876101-5-5720 | 88.18               |                           |                           |                              |                          | No            |            |
|    | 10/28/2024     | 10/23/2024        | 4.46               | ODP BUS SOL LLC # 101078 | VIVIV          | 10-10-918102-5-5720 | 4.46                |                           |                           |                              |                          | No            |            |
| 2  | 10/28/2024     | 10/25/2024        | 25.65              | ODP BUS SOL LLC # 101078 | V   V   V      | 10-09-876101-5-5720 | 25.65               |                           |                           |                              |                          | No            |            |
| 2  | 10/28/2024     | 10/25/2024        | 30.37              | ODP BUS SOL LLC # 101078 | <u> </u>       | 10-08-852101-5-5720 | 30.37               |                           |                           |                              |                          | No            |            |
|    |                |                   |                    |                          |                |                     |                     |                           |                           |                              |                          |               | •          |
|    |                | Show 250 🗸        | per page           |                          |                |                     |                     |                           | 14                        | ] Page:                      | 1                        | of 1 ⊳        |            |

# 12 Click on the Yes to view the receipt(s) and business reason attached to each transaction.

| lumns 🔻            | <u>Co</u>                  | Filters                    | Clear                     |                           |                     |                     |                |                          |                    |                   |                |         |
|--------------------|----------------------------|----------------------------|---------------------------|---------------------------|---------------------|---------------------|----------------|--------------------------|--------------------|-------------------|----------------|---------|
| Uploade<br>Receipt | Sign<br>Off<br>APR<br>Name | Sign<br>Off<br>APR<br>Date | Sign<br>Off<br>AH<br>Name | Sign<br>Off<br>AH<br>Date | Amount<br>Allocated | Allocation          | Comp]Val]Auth  | Vendor                   | Purchase<br>Amount | Date<br>Purchased | Date<br>Posted | in<br>f |
| Yes                | (                          |                            |                           | -                         | 453.12              | 10-01-037101-5-5720 | <u>v  v  v</u> | ODP BUS SOL LLC # 101078 | 453.12             | 10/22/2024        | 10/25/2024     | 2       |
| Yes                |                            |                            |                           |                           | 175.78              | 11-08-863603-5-5720 | <u>v  v  v</u> | ODP BUS SOL LLC # 101078 | 175.78             | 10/22/2024        | 10/25/2024     | 2       |
| No                 |                            |                            |                           |                           | 62.97               | 10-10-906101-5-5720 | V   V   V      | ODP BUS SOL LLC # 101078 | 62.97              | 10/22/2024        | 10/25/2024     | 2       |
| No                 |                            |                            |                           |                           | 125.67              | 32-30-977902-5-5720 | v   v   v      | ODP BUS SOL LLC # 101078 | 125.67             | 10/25/2024        | 10/28/2024     |         |
| No                 |                            |                            |                           |                           | 49.60               | 10-10-906104-5-5720 | V   V   V      | ODP BUS SOL LLC # 101078 | 49.60              | 10/23/2024        | 10/28/2024     |         |
| No                 |                            |                            |                           |                           | 88.18               | 10-09-876101-5-5720 | V   V   V      | ODP BUS SOL LLC # 101078 | 88.18              | 10/26/2024        | 10/28/2024     |         |
| No                 |                            |                            |                           |                           | 4.46                | 10-10-918102-5-5720 | V   V   V      | ODP BUS SOL LLC # 101078 | 4.46               | 10/23/2024        | 10/28/2024     |         |
| No                 |                            |                            |                           |                           | 25.65               | 10-09-876101-5-5720 | v   v   v      | ODP BUS SOL LLC # 101078 | 25.65              | 10/25/2024        | 10/28/2024     |         |
| No                 |                            |                            |                           |                           | 30.37               | 10-08-852101-5-5720 | V   V   V      | ODP BUS SOL LLC # 101078 | 30.37              | 10/25/2024        | 10/28/2024     | 4       |

# **13** Click "Receipt" , then "View Receipt" to view the receipt. The receipt will open in a separate window.

| Signed Of | f | Fla   | ged    | All   | Drin             | nanv      | Accou    | nt Sian    | Date       | Date        | Purchase |             |                 |               |         |
|-----------|---|-------|--------|-------|------------------|-----------|----------|------------|------------|-------------|----------|-------------|-----------------|---------------|---------|
| .024 5    |   |       | Docu   | imen  | t Accour         | tholder   | ID       | Off        | Posted     | Purchased   | Amount   | Ver         | idor            | Comp Val Auth | A       |
|           |   |       |        |       |                  |           |          |            |            |             |          |             |                 |               |         |
| _         |   | Ŧ     | TXN000 | 104   | 4936060075 -     | Receipt   | 4060     | 0000       | 40/25/2024 | 40/00/0004  | 450.40   | ODD BUE COI | 11.0 # 404070   |               | 10.01 ( |
| 5         |   | +     | TXN000 |       |                  |           |          |            |            |             |          |             |                 |               |         |
| 5         |   | +     | TXN000 |       | Upload           | Upload    | lad Du   | Receipt    |            |             |          | File Size   |                 |               | Decum   |
| 5         |   | +     | TXN000 |       | Date             | opioau    | leu by   | Date       | _          | File Name   | 2        | File Size   | Desc            | ription       | Docum   |
| 5         |   | Ŧ     | TXN000 |       | 10/20/2024       | Denot     | Office   | 10/16/202  | A Pacaint  |             |          | 195.2 KP    | Office supplier | for Rob       | TYNOOD  |
| 5         |   | +     | TXN000 |       | 10/30/2024       | Depot,    | Onice    | 10/10/2024 | + Receipt  | Description |          | 100.3 KD    | Onice supplies  |               | TANUUU  |
| 5         |   | Ŧ     | TXN000 | 1 S   | elected   1 iter | n   185.3 | KB       |            | VI         | ew Receipt  |          |             |                 | I⊲ ⊲ Page:    | 1 of 1  |
| 5         |   | Ŧ     | TXN000 |       | dd 🔻 🛛 R         | emove     | View     | PDF        | Tim Fo     | lit         |          |             |                 |               |         |
| 5         |   | Ŧ     | TXN000 |       |                  |           |          |            |            |             |          |             |                 |               |         |
|           |   |       |        |       |                  |           |          |            |            |             |          |             |                 |               | CI      |
|           |   |       |        |       |                  |           |          |            |            |             |          |             |                 |               |         |
|           |   |       |        |       |                  |           |          |            | 5          | Show 250 🔻  | per page |             |                 |               |         |
| Allenada  |   | Maal  |        |       | Size Off         | Halaar    | Dessia   |            |            |             |          |             |                 |               |         |
| Allocate  |   | llaci | Pril   | at II | Sign Oil         | Upload    | г кесеір | 2          |            |             |          |             |                 |               |         |
|           |   |       |        |       |                  |           |          |            |            |             |          |             |                 |               |         |
|           |   |       |        |       |                  |           |          |            |            |             |          |             |                 |               |         |

# **14** Review the business reason entered in the receipt description. The business reason must include a description of what the purchase was and who it was for.

Click Close.

| 10 10  | UDE/2024 40/22/2024 45 | 2.12 000 000 000 00 | 01110#101070            | 10.01.037404                          | 6-5720 | 453.12 | Yes                |
|--------|------------------------|---------------------|-------------------------|---------------------------------------|--------|--------|--------------------|
|        |                        |                     |                         | <u> </u>                              | -5720  | 175.78 | Yes                |
| eipt   |                        |                     |                         | _                                     | 5-5720 | 62.97  | No                 |
| te     | File Name              | File Siz            | Description             | ocument ID                            | 5-5720 | 125.67 | No                 |
| 0024   | Descint                | 105.2 // 0          | Office cupplies for Bob | 1/100004053                           | 5-5720 | 49.60  | No                 |
| 2024   | Receipt                | 103.3 KB            | Office supplies for Bob | 11100094952                           | 5-5720 | 88.18  | No                 |
|        | Show 10 🗸 pe           | er page 🤍           | 0.4.4                   | ••••••••••••••••••••••••••••••••••••• | 5-5720 | 4.46   | No                 |
|        |                        |                     |                         |                                       | 5-5720 | 25.65  | No                 |
|        |                        |                     |                         |                                       | 5-5720 | 30.37  | No                 |
|        |                        |                     |                         | Close                                 |        |        |                    |
|        |                        |                     |                         |                                       | _      |        |                    |
|        | Show 250 v ner n       | ane                 |                         |                                       |        | ĺk]    | ⊲ Page: 1 of 1 ▷ ▷ |
|        |                        |                     |                         |                                       |        |        |                    |
|        |                        |                     |                         |                                       |        |        |                    |
|        |                        |                     |                         |                                       |        |        |                    |
|        |                        |                     |                         |                                       |        |        |                    |
|        |                        |                     |                         |                                       |        |        |                    |
|        |                        |                     |                         |                                       |        |        |                    |
|        |                        |                     |                         |                                       |        |        |                    |
| ad Sat | tings   Payment Center |                     |                         |                                       |        |        |                    |
|        |                        |                     |                         |                                       |        |        |                    |

**15** Review the Comments column for any comments added to transactions. Comments are not required but may be entered to add additional information relevant to the transaction.

|          |                |                   |                    |                          |                 |                     | 9                    | lear Filters | Columns             |
|----------|----------------|-------------------|--------------------|--------------------------|-----------------|---------------------|----------------------|--------------|---------------------|
| Sign Off | Date<br>Posted | Date<br>Purchased | Purchase<br>Amount | Vendor                   | Comp Val Auth   | Allocation          | Amoui t<br>Allocat d | l Con        | iments              |
|          | 10/03/2024     | 09/30/2024        | 121.48             | ODP BUS SOL LLC # 101078 | <u> </u>        | 10-01-037105-5-5720 | 121. 8               | 389738167    | 001 ( <u>more</u> ) |
|          | 10/04/2024     | 10/01/2024        | 7.10               | ODP BUS SOL LLC # 101078 | <u>v  v  v</u>  | 10-01-037105-5-5720 | 7. 0                 | 389738168    | 001 ( <u>more</u> ) |
|          | 10/07/2024     | 10/04/2024        | 20.63              | ODP BUS SOL LLC # 101078 | <u>v  v  v</u>  | 10-09-876101-5-5720 | 20. 3                | 389922547    | 001 ( <u>more</u> ) |
|          | 10/07/2024     | 10/02/2024        | 14.59              | ODP BUS SOL LLC # 101078 | <u>v  v  v</u>  | 10-01-230104-5-5720 | 14. 9                | 387426163    | 001 ( <u>more</u> ) |
|          | 10/07/2024     | 10/03/2024        | 93.82              | ODP BUS SOL LLC # 101078 | <u>v  v   v</u> | 10-09-876101-5-5720 | 93. 2                | 389922546    | 001 ( <u>more</u> ) |
|          | 10/07/2024     | 10/03/2024        | 38.81              | ODP BUS SOL LLC # 101078 | <u>v  v  v</u>  | 32-30-977902-5-5720 | 38. 1                | 384138374    | 001 ( <u>more</u> ) |
|          | 10/07/2024     | 10/03/2024        | 98.55              | ODP BUS SOL LLC # 101078 | <u>v  v  v</u>  | 10-01-230104-5-5720 | 98. 5                | 387426156    | 001 ( <u>more</u> ) |
|          | 10/07/2024     | 10/02/2024        | 87.89              | ODP BUS SOL LLC # 101078 | V   V   V       | 11-08-863603-5-5720 | 87. 9                | 386747336    | 001 ( <u>more</u> ) |
|          | 10/07/2024     | 10/03/2024        | 31.99              | ODP BUS SOL LLC # 101078 | <u> </u>        | 10-09-876101-5-5720 | 31. 9                | 389922531    | 001 ( <u>more</u> ) |
|          | 10/07/2024     | 10/04/2024        | 487.71             | ODP BUS SOL LLC # 101078 | <u> </u>        | 10-09-876101-5-5720 | 487.                 | 389922545    | 001 ( <u>more</u> ) |
|          | 10/07/2024     | 10/04/2024        | 40.69              | ODP BUS SOL LLC # 101078 | V   V   V       | 10-01-230104-5-5720 | 40.69                | 389927878    | 001 ( <u>more</u> ) |
|          | 10/10/2024     | 10/08/2024        | 98.21              | ODP BUS SOL LLC # 101078 | V   V   V       | 20-01-318269-5-5720 | 98.21                | 386226154    | 001 ( <u>more</u> ) |
|          | 10/11/2024     | 10/09/2024        | 79.36              | ODP BUS SOL LLC # 101078 | V   V   V       | 35-30-986915-5-5720 | 79.36                | 389368767    | 001 ( <u>more</u> ) |

After reviewing all transactions, P-Cardholder Supervisor or Department Heads for Department Cards must sign off on them.

Note that transactions can be signed off individually, or multiple can be selected and signed off at the same time.

16

 $\triangle$ 

To sign off on a single transaction, select the transaction and click on the drop down arrow.

| Norks                                             |                     | ~  |      |        |        |   |                          |               |             |                |                   |                    |                 |
|---------------------------------------------------|---------------------|----|------|--------|--------|---|--------------------------|---------------|-------------|----------------|-------------------|--------------------|-----------------|
| Home Expenses Repr<br>Expenses > Transactions > A | orts<br>Accounthold | er |      |        |        |   |                          |               |             |                |                   |                    |                 |
| Transactions - Accounthol                         | der                 |    |      |        |        |   |                          |               |             |                |                   |                    |                 |
| << Pending Sign Off                               | Signed O            | ff | Flag | gged   | All    |   |                          |               |             |                |                   |                    |                 |
| Advanced Filter                                   |                     |    |      |        |        |   |                          |               |             |                |                   |                    |                 |
| Date - 10/01/2024 - 10/29/                        | /2024 🔊             |    |      | Doc    | ument  |   | Primary<br>Accountholder | Account<br>ID | Sign<br>Off | Date<br>Posted | Date<br>Purchased | Purchase<br>Amount | Vendor          |
| 10/01/2024 - 10/29/2024                           |                     |    |      |        |        |   |                          |               |             |                |                   |                    |                 |
| Metani settings                                   |                     |    | +    | TXN000 | 094911 | • | Depot, Office            | <u>1862</u>   | none        | 10/24/2024     | 10/21/2024        | 8.89               | ODP BUS SOL LLC |
| + Account - All                                   | 5                   |    | +    | TXN000 | 94949  | _ | Depot, Office            | <u>1862</u>   | none        | 10/25/2024     | 10/22/2024        | 87.15              | ODP BUS SOL LLC |
| + Purchase Request - All                          | 5                   |    | +    | TXN000 | 94951  |   | Depot, Office            | <u>1862</u>   | none        | 10/25/2024     | 10/22/2024        | 189.89             | ODP BUS SOL LLC |
| 🕂 Amount Range - All                              | 5                   |    | +    | TXN000 | 94952  |   | Depot, Office            | 1862          | none        | 10/25/2024     | 10/22/2024        | 453.12             | ODP BUS SOL LLC |
| 🕂 Dispute Status - All                            | 5                   |    | +    | TXN000 | 94974  |   | Depot, Office            | 1862          | none        | 10/25/2024     | 10/22/2024        | 175.78             | ODP BUS SOL LLC |
| + Account Status - All                            | 5                   |    | Ŧ    | TXN000 | 94975  |   | Depot, Office            | 1862          | none        | 10/25/2024     | 10/22/2024        | 62.97              | ODP BUS SOL LLC |
| Allocation Complete - All                         | 5                   |    | Ŧ    | TXN000 | 94990  |   | Depot Office             | 1862          | none        | 10/28/2024     | 10/25/2024        | 125 67             | ODP BUS SOL LLC |
| + Allocation Valid - All                          | 5                   |    | E    | TXN000 | 95001  |   | Depot Office             | 1862          | none        | 10/28/2024     | 10/23/2024        | 49 60              | ODP BUS SOLUC   |
| + Allocation Authorized - A                       | All 🔊               |    | +    | TXN000 | 95007  |   | Depot, Office            | 1862          | none        | 10/28/2024     | 10/26/2024        | 88.18              | ODP BUS SOL LLC |
|                                                   |                     |    | +    | TXN000 | 95016  |   | Depot, Office            | 1862          | none        | 10/28/2024     | 10/23/2024        | 4.46               | ODP BUS SOL LLC |
|                                                   |                     | _  |      | -      |        |   | - ·                      | 1000          |             | 1010010001     | *********         | 05 05              |                 |

# 17 Click "Sign Off"

Expenses > Transactions > Accountholder

| Irans      | actions - Accounthol     | der      |    |      |      |              |                          |             |             |                |                   |                    |                 |
|------------|--------------------------|----------|----|------|------|--------------|--------------------------|-------------|-------------|----------------|-------------------|--------------------|-----------------|
| <<         | Pending Sign Off         | Signed O | ff | Flag | gged | All          |                          |             |             |                |                   |                    |                 |
| Adva       | nced Filter              |          |    |      |      |              |                          |             |             |                |                   |                    |                 |
| 🖃 D        | ate - 10/01/2024 - 10/29 | /2024 🕤  |    |      | C    | ocument      | Primary<br>Accountholder | Account     | Sign<br>Off | Date<br>Posted | Date<br>Purchased | Purchase<br>Amount | Vendor          |
|            | 10/01/2024 - 10/29/2024  |          |    |      |      |              |                          |             |             |                |                   |                    |                 |
|            | Retain settings          |          |    | +    | TXN  | 00094911     | Depot, Office            | <u>1862</u> | none        | 10/24/2024     | 10/21/2024        | 8.89               | ODP BUS SOL LLC |
| + A        | ccount - All             | 5        |    | +    |      | Allocate / E | Edit                     | 2           | none        | 10/25/2024     | 10/22/2024        | 87.15              | ODP BUS SOL LLC |
| + P        | urchase Request - All    | 5        |    | +    | 1    | Sign Off     |                          | 2           | none        | 10/25/2024     | 10/22/2024        | 189.89             | ODP BUS SOL LLC |
| <u>+</u> A | mount Range - All        | 5        |    | Ŧ    | 2    | View Full D  | )etails                  | 2           | none        | 10/25/2024     | 10/22/2024        | 453.12             | ODP BUS SOL LLC |
| + D        | ispute Status - All      | 5        |    | +    |      | Dispute      |                          | 2           | none        | 10/25/2024     | 10/22/2024        | 175.78             | ODP BUS SOL LLC |
| <u>+</u> A | ccount Status - All      | 5        |    | Ŧ    | 5-   | Retry Auto   | match                    | 2           | none        | 10/25/2024     | 10/22/2024        | 62.97              | ODP BUS SOL LLC |
| <b>+</b> A | Ilocation Complete - Al  | 5        |    | +    | 0    | Attach to P  | urchase Request          | 2           | none        | 10/28/2024     | 10/25/2024        | 125.67             | ODP BUS SOL LLC |
| + A        | Ilocation Valid - All    | 5        |    | Ŧ    |      | Manage Re    | eceipts                  | 2           | none        | 10/28/2024     | 10/23/2024        | 49.60              | ODP BUS SOL LLC |
| <b>+</b> A | Ilocation Authorized - A | All 🔊    |    | Ŧ    |      | Print        |                          | 2           | none        | 10/28/2024     | 10/26/2024        | 88.18              | ODP BUS SOL LLC |
|            |                          |          |    | +    | TXN  | 00095016     | Depot, Office            | 1862        | none        | 10/28/2024     | 10/23/2024        | 4.46               | ODP BUS SOL LLC |
|            |                          |          |    | Ŧ    | TXN  | 00095021     | Depot, Office            | <u>1862</u> | none        | 10/28/2024     | 10/25/2024        | 25.65              | ODP BUS SOL LLC |
|            | Search Reset             |          |    | Ŧ    | TXN  | 00095035     | Depot, Office            | <u>1862</u> | none        | 10/28/2024     | 10/25/2024        | 30.37              | ODP BUS SOL LLC |

# **18** Enter any comments

| Flag | gged All    |               |                                                                              |            | _                  |
|------|-------------|---------------|------------------------------------------------------------------------------|------------|--------------------|
|      |             |               |                                                                              |            |                    |
|      |             | Primary       | Confirm Sign Off                                                             |            |                    |
|      | Document    | Accountholder | Sign off 1 transaction(s).                                                   | p Val Auth | Allocation         |
| -    | TXN00004044 | Denet Office  | Comments:                                                                    |            | 14 04 039604 E E72 |
| ±    | TXN00094911 | Depot, Office |                                                                              |            | 11-01-038601-5-572 |
| Ŧ    | TXN00094949 | Depot, Office |                                                                              | 1414       | 10-10-918102-5-572 |
| +    | TXN00094951 | Depot, Office |                                                                              | 1414       | 11-08-863603-5-572 |
| +    | TXN00094952 | Depot, Office |                                                                              | 1414       | 10-01-037101-5-572 |
| +    | TXN00094974 | Depot, Office |                                                                              | 1111       | 11-08-863603-5-572 |
| +    | TXN00094975 | Depot, Office |                                                                              | 1414       | 10-10-906101-5-572 |
| Ŧ    | TXN00094990 | Depot, Office |                                                                              | 1111       | 5720               |
| +    | TXN00095001 | Depot, Office |                                                                              | 1111       | 5720               |
| +    | TXN00095007 | Depot, Office |                                                                              | 141.4      | 5720               |
| +    | TXN00095016 | Depot, Office | OK Cancel                                                                    | 1414       | 5720               |
| +    | TXN00095021 | Depot, Office | <u>1862</u> <u>none</u> 10/28/2024 10/25/2024 25.65 ODP BUS SOL LLC # 101078 |            | 5720               |

#### 19 Click "OK"

|               | Comments:       |                     |               |          |                          |         |                     |        |        |
|---------------|-----------------|---------------------|---------------|----------|--------------------------|---------|---------------------|--------|--------|
| <u>Office</u> |                 |                     |               |          |                          | 1 V   V | 11-01-038601-5-5720 | 8.89   |        |
| <u>Office</u> |                 |                     |               |          |                          | v v     | 10-10-918102-5-5720 | 87.15  |        |
| Office        |                 |                     |               |          |                          | 1414    | 11-08-863603-5-5720 | 189.89 |        |
| Office        |                 | -                   |               |          |                          | 1414    | 10-01-037101-5-5720 | 453.12 |        |
| Office        |                 |                     |               |          |                          | 1414    | 11-08-863603-5-5720 | 175.78 |        |
| Office        |                 |                     |               |          |                          | 1414    | 10-10-906101-5-5720 | 62.97  |        |
| Office        |                 |                     |               |          |                          | 1414    | 5720                | 125.67 |        |
| Office        |                 |                     |               |          |                          | 1414    | 5720                | 49.60  |        |
| Office        | -               |                     |               |          |                          | 1414    | 5720                | 88.18  |        |
| Office        |                 |                     |               |          | OK Cance                 | 1 111   | 5720                | 4.46   |        |
| Office        | <u>1862</u> non | <u>e</u> 10/28/2024 | 10/25/2024    | 25.65    | ODP BUS SOL LLC # 101078 | XIVIV   | 5720                | 25.65  |        |
| Office        | <u>1862</u> non | <u>e</u> 10/28/2024 | 10/25/2024    | 30.37    | ODP BUS SOL LLC # 101078 | xIVIV   | 5720                | 30.37  |        |
|               |                 |                     |               |          |                          |         |                     |        |        |
|               |                 | 5                   | Show 250 🗸    | per page |                          |         |                     |        | i⊲⊲ Pa |
| Upload        | d Receipt       |                     |               |          |                          |         |                     |        |        |
|               |                 |                     |               |          |                          |         |                     |        |        |
| ces 🜌 🏾       | Recommende      | d Settings   P      | ayment Center |          |                          |         |                     |        |        |

20

To sign off on multiple transactions, locate the transactions you want to sign off and click the checkbox to the left of the transaction.

| Expenses > Transactions > , | Accounthold                | ler           |        |          |                          |               |             |                |                   |                    |                 |
|-----------------------------|----------------------------|---------------|--------|----------|--------------------------|---------------|-------------|----------------|-------------------|--------------------|-----------------|
| Signed off 1 transact       | ion. <u>View D</u><br>Ider | <u>etails</u> |        |          |                          |               |             |                |                   |                    |                 |
| < Pending Sign Off          | Signed O                   | ff F          | lagged | All      |                          |               |             |                |                   |                    |                 |
| Advanced Filter             |                            |               |        |          |                          |               |             |                |                   |                    |                 |
| Date - 10/01/2024 - 10/29   | 9/2024 5                   |               | D      | ocument  | Primary<br>Accountholder | Account<br>ID | Sign<br>Off | Date<br>Posted | Date<br>Purchased | Purchase<br>Amount | Vendor          |
| Retain settings             |                            |               |        | 0094949  | Depot, Office            | <u>1862</u>   | none        | 10/25/2024     | 10/22/2024        | 87.15              | ODP BUS SOL LLC |
| + Account - All             | 5                          |               | + TXNO | 0094951  | Depot, Office            | 1862          | none        | 10/25/2024     | 10/22/2024        | 189.89             | ODP BUS SOL LLC |
| + Purchase Request - All    | 5                          |               | + TXNO | 00094952 | Depot, Office            | 1862          | none        | 10/25/2024     | 10/22/2024        | 453.12             | ODP BUS SOL LLC |
| 🛨 Amount Range - All        | 5                          |               | TXN0   | 0094974  | Depot, Office            | 1862          | none        | 10/25/2024     | 10/22/2024        | 175.78             | ODP BUS SOL LLC |
| + Dispute Status - All      | 5                          |               | + TXNO | 0094975  | Depot, Office            | 1862          | none        | 10/25/2024     | 10/22/2024        | 62.97              | ODP BUS SOL LLC |
| + Account Status - All      | 5                          |               | TXN0   | 0094990  | Depot, Office            | 1862          | none        | 10/28/2024     | 10/25/2024        | 125.67             | ODP BUS SOL LLC |
| + Allocation Complete - Al  | 5                          |               |        | 0095001  | Depot. Office            | 1862          | none        | 10/28/2024     | 10/23/2024        | 49.60              | ODP BUS SOL LLC |
| + Allocation Valid - All    | 5                          |               | TXN0   | 0095007  | Depot. Office            | 1862          | none        | 10/28/2024     | 10/26/2024        | 88.18              | ODP BUS SOL LLC |
| + Allocation Authorized - / | All 🔊                      |               | TXN0   | 00095016 | Depot, Office            | 1862          | none        | 10/28/2024     | 10/23/2024        | 4.46               | ODP BUS SOL LLC |
|                             |                            |               | + TXNO | 0095021  | Depot, Office            | 1862          | none        | 10/28/2024     | 10/25/2024        | 25.65              | ODP BUS SOL LLC |
|                             |                            |               |        | 00095035 | Depot Office             | 1862          | none        | 10/28/2024     | 10/25/2024        | 30 37              | ODP BUS SOL LLC |

# **21** Once you have checked the transactions that you want to sign off on, click the Sign Off button.

|                                  | . IIII   / | U       |        | (L                 |                  |             |        |              |              |          | /L             |
|----------------------------------|------------|---------|--------|--------------------|------------------|-------------|--------|--------------|--------------|----------|----------------|
| Retain settings                  |            |         | Ŧ      | TXN00094949        | Depot, Office    | <u>1862</u> | none   | 10/25/2024   | 10/22/2024   | 87.15    | ODP BUS SOL LL |
| + Account - All                  | 5          |         | Ŧ      | TXN00094951        | Depot, Office    | <u>1862</u> | none   | 10/25/2024   | 10/22/2024   | 189.89   | ODP BUS SOL LL |
| + Purchase Request - All         | 5          |         | +      | TXN00094952        | Depot, Office    | <u>1862</u> | none   | 10/25/2024   | 10/22/2024   | 453.12   | ODP BUS SOL LL |
| + Amount Range - All             | 5          |         | +      | TXN00094974        | Depot, Office    | 1862        | none   | 10/25/2024   | 10/22/2024   | 175.78   | ODP BUS SOL LL |
| + Dispute Status - All           | 5          |         | +      | TXN00094975        | Depot, Office    | <u>1862</u> | none   | 10/25/2024   | 10/22/2024   | 62.97    | ODP BUS SOL LL |
| + Account Status - All           | 5          | 0       | +      | TXN00094990        | Depot, Office    | 1862        | none   | 10/28/2024   | 10/25/2024   | 125.67   | ODP BUS SOL LL |
| + Allocation Complete - All      | 5          | 0       | +      | TXN00095001        | Depot, Office    | <u>1862</u> | none   | 10/28/2024   | 10/23/2024   | 49.60    | ODP BUS SOL LI |
| Allocation Valid - All           | 5          | 0       | +      | TXN00095007        | Depot, Office    | 1862        | none   | 10/28/2024   | 10/26/2024   | 88.18    | ODP BUS SOL LI |
| + Allocation Authorized - All    | •          |         | Ŧ      | TXN00095016        | Depot, Office    | <u>1862</u> | none   | 10/28/2024   | 10/23/2024   | 4.46     | ODP BUS SOL LI |
|                                  |            |         | +      | TXN00095021        | Depot, Office    | 1862        | none   | 10/28/2024   | 10/25/2024   | 25.65    | ODP BUS SOL LI |
|                                  |            |         | +      | TXN00095035        | Depot, Office    | <u>1862</u> | none   | 10/28/2024   | 10/25/2024   | 30.37    | ODP BUS SOL L  |
| Search Reset                     |            | 4       |        |                    |                  |             |        |              |              |          |                |
| Selected   11 items              |            |         |        |                    |                  |             |        | SI           | how 250 🗸    | per page |                |
| Retry Automatch Mass All         | locate     | ) [ A   | lttacl | n Print S          | ign Off Uploa    | ld Receipt  |        |              |              |          |                |
|                                  | _          | -       | -      |                    |                  |             |        |              |              |          |                |
|                                  |            | _       | _      |                    |                  |             |        |              |              |          |                |
| raining Guides   Training Videos | Digit      | al Priv | vacv   | Notice   Your Priv | vacy Choices 🛛 🛛 | Recom       | mended | Settinas   P | avment Cente | r        |                |

# 22 Enter any comments

|         |                  | ~             |      |          |      |                         |                                         |                   |
|---------|------------------|---------------|------|----------|------|-------------------------|-----------------------------------------|-------------------|
| Repor   | rts              |               |      |          |      |                         |                                         |                   |
| s > Ac  | counthold        | er            |      |          |      |                         |                                         |                   |
| sactio  | n. <u>View D</u> | <u>etails</u> |      |          |      |                         |                                         |                   |
| thold   | er               |               |      |          |      | r                       |                                         |                   |
| ff      | Signed O         | ff            | Flag | gged A   |      |                         | Confirm Sign Off                        |                   |
| 0/29/2  | 024 🔊            |               |      | Docur    | nent | Primary<br>Accountholde | Sign off 2 transaction(s).<br>Comments: | mp Val Auth       |
| :024    |                  |               | Ŧ    | TXN00094 | 4949 | Depot, Office           |                                         | <u></u>           |
|         | 5                |               | Ŧ    | TXN00094 | 4951 | Depot, Office           |                                         | 1                 |
| All     | 5                |               | Ŧ    | TXN00094 | 4952 | Depot, Office           |                                         | <u>riviv</u> 1    |
| _       | 5                |               | +    | TXN00094 | 4974 | Depot, Office           |                                         | <u>riviv</u> 1    |
| _       | 5                |               | +    | TXN00094 | 4975 | Depot, Office           |                                         | <u>riviv</u> 1    |
|         | 5                |               | Ŧ    | TXN00094 | 4990 | Depot, Office           |                                         | <u> 1 V I V</u> 3 |
| : - All | 5                |               | +    | TXN0009  | 5001 | Depot, Office           | 0// 0                                   | 1                 |
|         | 5                |               | +    | TXN0009  | 5007 | Depot, Office           | OK Cancel                               | <u>Ariviv</u> 1   |

#### 23 Click "OK"

| Primary<br>countholde | Comme       | ents: |            |            |          |                          | mp Val Auth    | Allocation          | Amount<br>Allocated | Off<br>AH<br>Date | Off<br>AH<br>Name | AL  |
|-----------------------|-------------|-------|------------|------------|----------|--------------------------|----------------|---------------------|---------------------|-------------------|-------------------|-----|
| oot, Office           |             |       |            |            |          |                          |                | 10-10-918102-5-5720 | 87.15               |                   |                   |     |
| oot, Office           |             |       |            |            |          |                          | 1414           | 11-08-863603-5-5720 | 189.89              |                   |                   |     |
| oot, Office           |             |       |            |            |          |                          | - IVI V        | 10-01-037101-5-5720 | 453.12              |                   |                   |     |
| pot. Office           |             |       |            |            |          |                          | 1111           | 11-08-863603-5-5720 | 175.78              |                   |                   |     |
| pot, Office           |             |       |            |            |          |                          | 1111           | 10-10-906101-5-5720 | 62.97               |                   |                   |     |
| oot, Office           |             |       |            |            |          |                          | - IVI V        | 32-30-977902-5-5720 | 125.67              |                   |                   |     |
| oot, Office           |             |       |            |            |          |                          | 1111           | 10-10-906104-5-5720 | 49.60               |                   |                   |     |
| oot, Office           |             |       |            |            |          | OK Cancel                | AVIVIV         | 10-09-876101-5-5720 | 88.18               |                   |                   |     |
| oot, Office           | <u>1862</u> | none  | 10/28/2024 | 10/23/2024 | 4.46     | ODP BUS SOL LLC # 101078 | <u>v  v  v</u> | 10-10-918102-5-5720 | 4.46                |                   |                   |     |
| oot, Office           | <u>1862</u> | none  | 10/28/2024 | 10/25/2024 | 25.65    | ODP BUS SOL LLC # 101078 | <u>v  v  v</u> | 10-09-876101-5-5720 | 25.65               |                   |                   |     |
| oot, Office           | <u>1862</u> | none  | 10/28/2024 | 10/25/2024 | 30.37    | ODP BUS SOL LLC # 101078 | <u>v  v  v</u> | 10-08-852101-5-5720 | 30.37               |                   |                   |     |
|                       |             |       | Sh         | ow 250 🗸 ; | ber page |                          |                |                     |                     |                   | [⊲ ⊲ F            | Paj |
| f Uploa               | d Receipt   |       |            |            |          |                          |                |                     |                     |                   |                   |     |

í

Once a transaction is signed off, it will leave the Pending Sign Off section and show in the Signed Off section.

### **24** Click on the Signed Off tab to view transactions that have been signed off.

| Vorks                                                 |         | ~      |    |             |                          | 1           |             |                |                   |                    |                 |
|-------------------------------------------------------|---------|--------|----|-------------|--------------------------|-------------|-------------|----------------|-------------------|--------------------|-----------------|
| tome Expenses Reports Expenses > Transactions > Accou | ntholde | er     |    |             |                          |             |             |                |                   |                    |                 |
| Signed off 1 transaction. $\underline{V}$             | liew De | etails |    |             |                          |             |             |                |                   |                    |                 |
| Transactions - Accoun holder                          |         |        |    |             |                          |             |             |                |                   |                    |                 |
| << Pending Sign O                                     | ned Of  | ff     | FL | gged All    |                          |             |             |                |                   |                    |                 |
| Advanced Filter                                       | -       |        | J  |             |                          |             |             |                |                   |                    |                 |
| - Date - 10/01/2024 - 10/29/2024                      | 5       |        |    | Document    | Primary<br>Accountholder | Account     | Sign<br>Off | Date<br>Posted | Date<br>Purchased | Purchase<br>Amount | Vendor          |
| 10/01/2024 - 10/29/2024                               |         |        |    |             |                          |             |             |                |                   |                    |                 |
| 🗹 Retain settings                                     |         |        | +  | TXN00094047 | Depot, Office            | <u>1862</u> | <u>AH</u>   | 10/03/2024     | 09/30/2024        | 121.48             | ODP BUS SOL LLC |
| Account - OFFICE DEPOT                                | 5       |        | +  | TXN00094101 | Depot, Office            | <u>1862</u> | AH          | 10/04/2024     | 10/01/2024        | 7.10               | ODP BUS SOL LLC |
| OFFICE DEPOT                                          | Q       |        | Ŧ  | TXN00094135 | Depot, Office            | <u>1862</u> | <u>AH</u>   | 10/07/2024     | 10/04/2024        | 20.63              | ODP BUS SOL LLC |
| + Purchase Request - All                              | -       |        | +  | TXN00094143 | Depot, Office            | <u>1862</u> | <u>AH</u>   | 10/07/2024     | 10/02/2024        | 14.59              | ODP BUS SOL LLC |
| Amount Range - All                                    |         |        | +  | TXN00094161 | Depot, Office            | <u>1862</u> | <u>AH</u>   | 10/07/2024     | 10/03/2024        | 93.82              | ODP BUS SOL LLC |
| + Dispute Status - All                                | 5       |        | +  | TXN00094179 | Depot, Office            | 1862        | <u>AH</u>   | 10/07/2024     | 10/03/2024        | 38.81              | ODP BUS SOL LLC |
| + Account Status - All                                | 5       |        | +  | TXN00094190 | Depot, Office            | <u>1862</u> | <u>AH</u>   | 10/07/2024     | 10/03/2024        | 98.55              | ODP BUS SOL LLC |
|                                                       |         |        |    |             |                          |             |             |                |                   |                    |                 |

#### 25 Click on the calendar icon to select the date range

| Home Expenses Repo          | orts              |        |      |             |                          |               |             |                |                   |                    |                 |
|-----------------------------|-------------------|--------|------|-------------|--------------------------|---------------|-------------|----------------|-------------------|--------------------|-----------------|
| Expenses > Transactions > A | Accounthold       | er     |      |             |                          |               |             |                |                   |                    |                 |
| Signed off 1 transaction    | on. <u>View D</u> | etails |      |             |                          |               |             |                |                   |                    |                 |
| Transactions - Accounthol   | der               |        |      |             |                          |               |             |                |                   |                    |                 |
| << Pending Sign Off         | Signed O          | ff     | Flag | gged All    |                          |               |             |                |                   |                    |                 |
| Advanced Filter             |                   |        |      |             |                          |               |             |                |                   |                    |                 |
| Date - 10/01/2024 - 10/29/  | /2024 5           |        |      | Document    | Primary<br>Accountholder | Account<br>ID | Sign<br>Off | Date<br>Posted | Date<br>Purchased | Purchase<br>Amount | Vendor          |
| 10/01/2024 - 10/29/2024     |                   |        |      |             |                          |               |             |                |                   |                    |                 |
| Retain settings             |                   |        | +    | TXN00094047 | Depot, Office            | <u>1862</u>   | <u>AH</u>   | 10/03/2024     | 09/30/2024        | 121.48             | ODP BUS SOL LLC |
| Account - OFFICE DEPO       | T 5               |        | +    | TXN00094101 | Depot, Office            | 1862          | AH          | 10/04/2024     | 10/01/2024        | 7.10               | ODP BUS SOL LLC |
| OFFICE DEPOT                | Q                 |        | +    | TXN00094135 | Depot, Office            | <u>1862</u>   | <u>AH</u>   | 10/07/2024     | 10/04/2024        | 20.63              | ODP BUS SOL LLC |
| + Purchase Request - All    |                   |        | +    | TXN00094143 | Depot, Office            | <u>1862</u>   | <u>AH</u>   | 10/07/2024     | 10/02/2024        | 14.59              | ODP BUS SOL LLC |
| + Amount Range - All        | •                 |        | +    | TXN00094161 | Depot, Office            | <u>1862</u>   | <u>AH</u>   | 10/07/2024     | 10/03/2024        | 93.82              | ODP BUS SOL LLC |
| Dispute Status - All        | •                 |        | +    | TXN00094179 | Depot, Office            | <u>1862</u>   | <u>AH</u>   | 10/07/2024     | 10/03/2024        | 38.81              | ODP BUS SOL LLC |
| + Account Status - All      | 5                 |        | +    | TXN00094190 | Depot, Office            | <u>1862</u>   | <u>AH</u>   | 10/07/2024     | 10/03/2024        | 98.55              | ODP BUS SOL LLC |
| + Allocation Complete - All | 5                 |        | +    | TXN00094218 | Depot, Office            | <u>1862</u>   | AH          | 10/07/2024     | 10/02/2024        | 87.89              | ODP BUS SOL LLC |
| + Allocation Valid - All    | •                 |        | +    | TXN00094225 | Depot, Office            | <u>1862</u>   | <u>AH</u>   | 10/07/2024     | 10/03/2024        | 31.99              | ODP BUS SOL LLC |
|                             |                   |        | -    | TVN00004097 | Danat Office             | 1060          | A11         | 40/07/2024     | 10/04/2024        | 407 74             |                 |

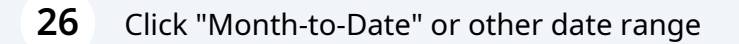

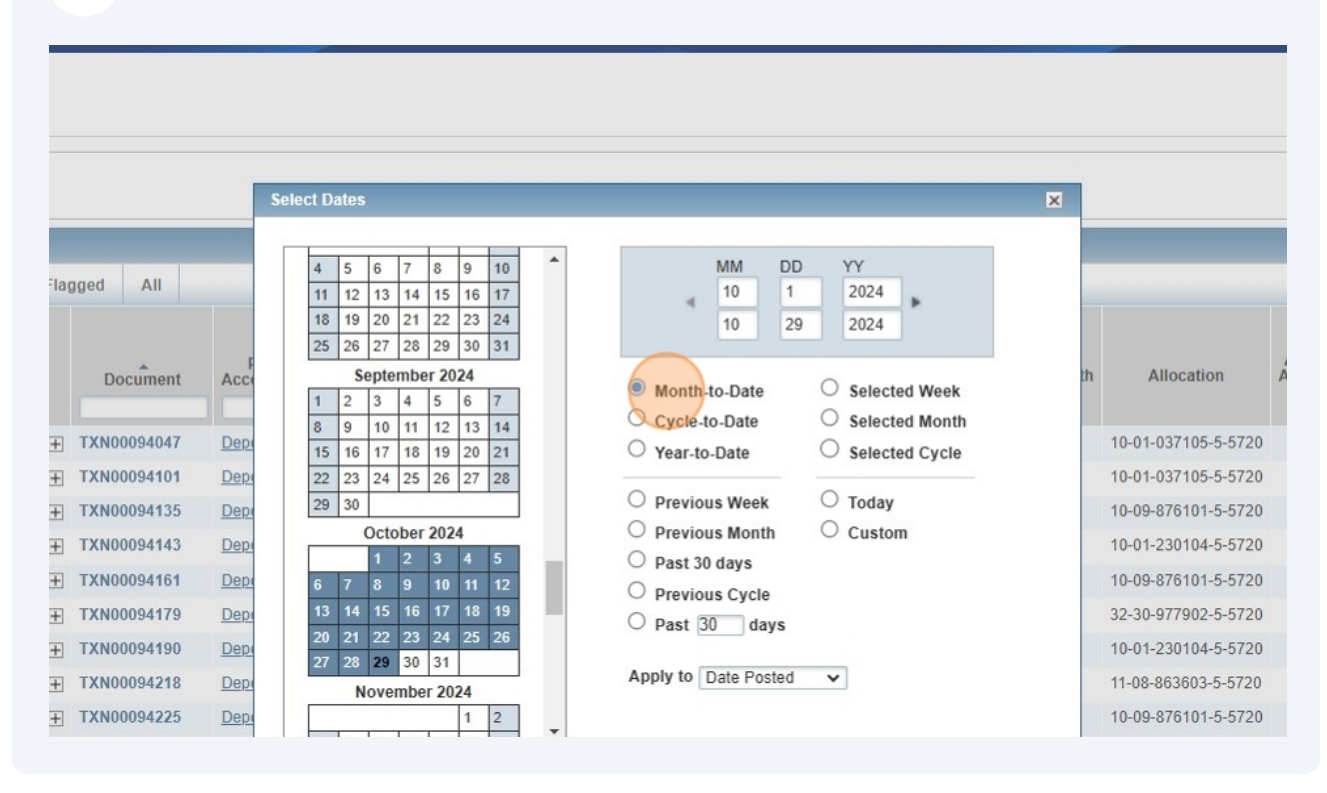

#### Click "OK"

| 16         17         18         19         20         21           2         23         24         25         26         27         28           30 | <ul> <li>Year-to-Date</li> <li>Previous Week</li> <li>Previous Month</li> <li>Past 30 days</li> <li>Previous Cycle</li> <li>Past 30 days</li> <li>Apply to Date Posted</li> </ul> | <ul> <li>Selected Cycle</li> <li>Today</li> <li>Custom</li> </ul> | 10-01-037105-5-5720<br>10-09-876101-5-5720<br>10-01-230104-5-5720<br>10-09-876101-5-5720<br>32-30-977902-5-5720<br>10-01-230104-5-5720<br>11-08-863603-5-5720<br>10-09-876101-5-5720 | 7.10<br>20.63<br>14.59<br>93.82<br>38.81<br>98.55<br>87.89<br>31.99<br>487.71 | 10/07/2024<br>10/08/2024<br>10/08/2024<br>10/08/2024<br>10/08/2024<br>10/08/2024<br>10/08/2024<br>10/08/2024 | Higgins, Diana<br>Higgins, Diana<br>Higgins, Diana<br>Higgins, Diana<br>Higgins, Diana<br>Higgins, Diana<br>Higgins, Diana<br>Higgins, Diana |
|----------------------------------------------------------------------------------------------------|----------------------------------------------------------------------------------------------------|-------------------------------------------------------------------|----------------------------------------------------------------------------------------------------|-------------------------------------------------------------------------------|----------------------------------------------------------------------------------------------------|----------------------------------------------------------------------------------------------------|
|                                                                                                    | Show 10 v per page                                                                                                    | OK Cancel                                                         |                                                                                                    |                                                                               |                                                                                                    | Page: 1 o                                                                                                    |

| Recommended Settings | Payment Center

#### 28 Click search

| Account - OFFICE DEPOT   ○ FFICE DEPOT   ○ FFICE DEPOT   ○ FICE DEPOT   ○ FICE DE                                                                                                    |                                      |           | <u> </u> |      |                    |                 |             |           |               |               |          |                   |
|----------------------------------------------------------------------------------------------------|--------------------------------------|-----------|----------|------|--------------------|-----------------|-------------|-----------|---------------|---------------|----------|-------------------|
| OFFICE DEPOT +   + Purchase Request - All   + +   + TXN00094143   Depot_Office 1862   + 10/07/2024   10/07/2024 10/02/2024   10/07/2024 10/02/2024   10/07/2024 10/02/2024   10/07/2024 10/02/2024   10/07/2024 10/02/2024   10/07/2024 10/02/2024   10/07/2024 10/02/2024   10/07/2024 10/02/2024   10/07/2024 10/02/2024   10/07/2024 10/02/2024   10/07/2024 10/02/2024   10/07/2024 10/02/2024   10/07/2024 10/02/2024   10/07/2024 10/02/2024   10/07/2024 10/02/2024   10/07/2024 10/02/2024   10/07/2024 10/02/2024   10/07/2024 10/02/2024   10/07/2024 10/02/2024   10/07/2024 10/02/2024   10/07/2024 10/02/2024   10/07/2024 10/02/2024   10/07/2024 10/02/2024   10/07/2024 10/02/2024   10/07/2024 10/02/2024   10/07/2024 10/02/2024   10/07/2024 10/02/2024   10/07/2024 10/02/2024   10/07/2024 10/02/2024   10/07/2024 10/02/2024   10/07/2024 10/02/2024   10/07/2024 10/02/2024   10/07/2024 10/02/2024   10/07/2024 10/02/2024   10/07/2024 10/02/2024 </th <th>Account - OFFICE DEPOT</th> <th>9</th> <th></th> <th>+</th> <th>TXN00094101</th> <th>Depot, Office</th> <th><u>1862</u></th> <th>AH</th> <th>10/04/2024</th> <th>10/01/2024</th> <th>7.10</th> <th>ODP BUS SOL LLC #</th>                                                                                                    | Account - OFFICE DEPOT               | 9         |          | +    | TXN00094101        | Depot, Office   | <u>1862</u> | AH        | 10/04/2024    | 10/01/2024    | 7.10     | ODP BUS SOL LLC # |
| H Purchase Request - All ■   H Amount Range - All ■   H Amount Range - All ■   H Dispute Status - All ■   H Dispute Status - All ■   H Account Status - All ■   H Allocation Complete - All ■   H Allocation Complete - All ■   H Allocation Complete - All ■   H Allocation Complete - All ■   H Allocation Valid - All ■   H Allocation Valid - All ■   H Allocation Valid - All ■   H Allocation Valid - All ■   H Allocation Valid - All ■   H Allocation Valid - All ■   H Allocation Status - All ■   H Allocation Valid - All ■   H Allocation Valid - All ■   H Allocation Status - All ■   H Allocation Status - All ■   H Allocation Valid - All ■   H Allocation Valid - All ■   H Allocation Status - All ■   H Allocation Status - All ■   H Allocation Valid - All ■   H Allocation Status - All ■   H Allocation Authorized - All ■   H Allocation Status - All ■   H Allocation Status - All ■   H Allocation Authorized - All ■   H Allocation Authorized - All ■   H Allocation Authorized - All ■   H Allocation Authorized - All ■   H Allocation Authorized - All ■   H Allocation Authorized - All <td< th=""><th>OFFICE DEPOT</th><th>Q</th><th></th><th>+</th><th>TXN00094135</th><th>Depot, Office</th><th><u>1862</u></th><th><u>AH</u></th><th>10/07/2024</th><th>10/04/2024</th><th>20.63</th><th>ODP BUS SOL LLC #</th></td<>                                                                                                    | OFFICE DEPOT                         | Q         |          | +    | TXN00094135        | Depot, Office   | <u>1862</u> | <u>AH</u> | 10/07/2024    | 10/04/2024    | 20.63    | ODP BUS SOL LLC # |
| Image: All Image: All   Image: All Image: All   Image: All Image: All <tr< th=""><th>+ Purchase Request - All</th><th>5</th><th></th><th>+</th><th>TXN00094143</th><th>Depot, Office</th><th><u>1862</u></th><th><u>AH</u></th><th>10/07/2024</th><th>10/02/2024</th><th>14.59</th><th>ODP BUS SOL LLC #</th></tr<>                                                                                                    | + Purchase Request - All             | 5         |          | +    | TXN00094143        | Depot, Office   | <u>1862</u> | <u>AH</u> | 10/07/2024    | 10/02/2024    | 14.59    | ODP BUS SOL LLC # |
| Image: Dispute Status - All                      Image: All               Image: All               Account Status - All               Image: All               Allocation Complete - All               Image: Allocation Valid - All               Image: Allocation Valid - All                O De Bus Soull LC#               Image: Allocation Valid - All             Image: Allocation Valid - All             Image: Allocation Valid - All             Image: Allocation Valid - All             Image: Allocation Valid - All             Image: Allocation Valid - All             Image: Allocation Valid - Allo             Image: Allocation Vall                                                                                                    | + Amount Range - All                 | 5         |          | +    | TXN00094161        | Depot, Office   | <u>1862</u> | <u>AH</u> | 10/07/2024    | 10/03/2024    | 93.82    | ODP BUS SOL LLC # |
| Image: Account Status - All   Image: Account Status - All   Image: Allocation Complete - All   Image: Allocation Valid - All   Image: Allocation Valid - Allocation   Image: Allocation Valid - Allocation Valid - Allocation   Im                                                                                                    | Dispute Status - All                 | •         |          | +    | TXN00094179        | Depot, Office   | <u>1862</u> | AH        | 10/07/2024    | 10/03/2024    | 38.81    | ODP BUS SOL LLC # |
| Image: Allocation Complete - All   Image: Allocation Valid - All   Image: Allocation Valid - All   Image: Allocation Authorized - All   Image: Allocation Authorized - Allocation Authorized - Allocation Authorized - Allocation Authorized - Allocation All rights reserved.   Image: Allocation Allocation All rights reserved.   Image: Allocation Allocation All rights reserved.   Image: Allocation Allocation All rights reserved.                                                                                                    | + Account Status - All               | 5         |          | +    | TXN00094190        | Depot, Office   | <u>1862</u> | <u>AH</u> | 10/07/2024    | 10/03/2024    | 98.55    | ODP BUS SOL LLC # |
| Image: Allocation Valid - All   Image: Allocation Authorized - All   Image: Allocation Authorized - Allocation Allocation Alloca                                                                | + Allocation Complete - All          | 5         |          | +    | TXN00094218        | Depot, Office   | <u>1862</u> | AH        | 10/07/2024    | 10/02/2024    | 87.89    | ODP BUS SOL LLC # |
| Allocation Authorized - All E TXN00094237 Depot. Office 1862 AH 10/07/2024 10/04/2024 487.71 ODP BUS SOLLLC # Search Reset D Selected   26 items Show 10 v per page Print Attach Fraining Guides   Training Videos   Digital Privacy Notice   Your Privacy Choices <b>V</b>   Recommended Settings   Payment Center 2024 Bank of America Corporation. All rights reserved                                                                                                    | + Allocation Valid - All             | •         |          | +    | TXN00094225        | Depot, Office   | <u>1862</u> | <u>AH</u> | 10/07/2024    | 10/03/2024    | 31.99    | ODP BUS SOL LLC # |
| Search Reset     0 Selected   26 items     0 Selected   26 items     Show 10 v per page     Print     Attach      Training Guides   Training Videos   Digital Privacy Notice   Your Privacy Choices <b>V</b>   Recommended Settings   Payment Center   9 2024 Bank of America Corporation. All rights reserved.   a.ast login Tuesday October 29, 2024, 4:31 PM CDT.                                                                                                    | + Allocation Authorized - All        | 5         |          | +    | TXN00094237        | Depot, Office   | 1862        | AH        | 10/07/2024    | 10/04/2024    | 487.71   | ODP BUS SOL LLC # |
| 0 Selected   26 items       Show 10 v per page         Print       Attach         Training Guides   Training Videos   Digital Privacy Notice   Your Privacy Choices  (Key Key Key Key Key Key Key Key Key Key                                                                                                    | Search Reset                         |           |          |      |                    |                 |             |           |               |               |          |                   |
| Print       Attach         Irraining Guides   Training Videos   Digital Privacy Notice   Your Privacy Choices       Image: Commended Settings   Payment Center         Image: Privacy Choices       Image: Commended Settings   Payment Center         Image: Privacy Choices       Image: Commended Settings   Payment Center         Image: Privacy Choices       Image: Commended Settings   Payment Center         Image: Privacy Choices       Image: Commended Settings   Payment Center         Image: Privacy Choices       Image: Commended Settings   Payment Center         Image: Privacy Choices       Image: Commended Settings   Payment Center         Image: Privacy Choices       Image: Commended Settings   Payment Center         Image: Privacy Privacy Privacy Choices       Image: Commended Settings   Payment Center         Image: Privacy Privacy Privacy Privacy Privacy Choices       Image: Commended Settings   Payment Center         Image: Privacy Privacy | 0 Selected   26 items                |           |          |      |                    |                 |             |           | Sh            | iow 10 🗸 I    | per page |                   |
| Fraining Guides   Training Videos   Digital Privacy Notice   Your Privacy Choices                                                                                                    | Print Attach                         |           |          |      |                    |                 |             |           |               |               |          |                   |
| ∋ 2024 Bank of America Corporation. All rights reserved.<br>.ast login Tuesday October 29, 2024, 4:31 PM CDT.                                                                                                    | Training Guides   Training Videos    | Digit     | al Priv  | acy  | Notice   Your Priv | acy Choices 🛛 🖉 | Recom       | mended    | Settings   Pa | ayment Center |          |                   |
| ast login Tuesday October 29, 2024, 4:31 PM CDT.                                                                                                    | © 2024 Bank of America Corporation.  | . All rig | hts re   | serv | ed.                |                 |             |           |               |               |          |                   |
|                                                                                                    | Last login Tuesday October 29, 2024, | , 4:31    | PM C     | DT.  |                    |                 |             |           |               |               |          |                   |
|                                                                                                    |                                      |           |          |      |                    |                 |             |           |               |               |          |                   |

The transactions that you signed off now appear in this section. Your name and the date you signed off shows in the following columns: "Sign Off APR Name" & "Sign off APR Date" .

|                       |                   |                     |                     |                     |                         |                      |                      | 1 11113      |                   |
|-----------------------|-------------------|---------------------|---------------------|---------------------|-------------------------|----------------------|----------------------|--------------|-------------------|
| Comments              |                   | Allocation          | Amount<br>Allocated | Sign Off<br>AH Date | Sign Off AH Name        | Sign Off<br>APR Date | Sign Off APR Name    | ploa<br>Rece | ideo<br>eipt<br>v |
| / 111-2084609-2709837 | 7 ( <u>more</u> ) | 31-30-987904-5-5720 | 30.93               | 10/09/2024          | Amazon, Capital Service | 10/09/2024           | Approver, Purchasing | es           |                   |
|                       |                   |                     |                     |                     |                         |                      |                      |              |                   |
|                       |                   |                     |                     |                     |                         |                      |                      |              |                   |
|                       |                   |                     |                     |                     |                         |                      |                      |              |                   |
|                       |                   |                     |                     |                     |                         |                      |                      |              |                   |
|                       |                   |                     |                     |                     |                         |                      |                      |              |                   |
|                       |                   |                     |                     |                     |                         |                      |                      |              |                   |
|                       |                   |                     |                     |                     |                         |                      |                      |              |                   |
|                       |                   |                     |                     |                     |                         |                      |                      |              |                   |
|                       |                   |                     |                     |                     |                         |                      |                      |              |                   |
|                       |                   |                     |                     |                     |                         |                      |                      |              |                   |
|                       |                   |                     |                     |                     |                         |                      |                      |              |                   |
|                       |                   |                     |                     |                     |                         |                      |                      |              |                   |

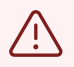

Ensure all transactions are reviewed and signed off prior to the Works Sweep date. The Sweep date is published on the Works home page each month, and is generally the 4th business day of the following month. For example, October 2024 transactions must be signed off by November 5th, 2024.